## Инструкция

# по осуществлению предварительной записи кандидата в водители в составе организованной группы образовательного учреждения в МРЭО ГИБДД (г. Санкт-Петербург, ш. Революции, д. 85) через портал Единый портал государственных и муниципальных услуг (функций)

## (www.gosuslugi.ru)

1. Зарегистрироваться на Едином портале государственных и муниципальных услуг (функций) - <u>www.gosuslugi.ru</u> (https://esia.gosuslugi.ru/registration/).

2. Войти на **www.gosuslugi.ru** (ввести логин (мобильный телефон или почту) и пароль).

3. Выбрать в каталоге услуг для граждан: категорию «Транспорт и вождение», далее «Водительское удостоверение», далее выбрать электронную услугу «Получение водительского удостоверения после прохождения профессионального обучения на право управления транспортными средствами».

4. Выбрать тип получения услуги «Электронная услуга», затем «Получить услугу».

- 5. Заполнить анкету:
- пункт 1: Выбрать необходимую категорию транспортного средства «А», «В», «С»...»;
- пункты 2, 3, 4: Заполнить персональные и паспортные данные, а также адрес проживания.
- пункт 5: Заполнить сведения об автошколе (указать название, номер сертификата (это номер Вашего свидетельства об окончании автошколы можно ввести любой номер), дату выдачи (если дата неизвестна, ввести дату экзамена в автошколе), ввести номер лицензии автошколы либо выбрать значение «нет».
- пункт 6: Ввести сведения о медицинской справке (указать номер справки, дату выдачи, номер лицензии, название медицинского учреждения и разрешенную (разрешенные) категории в соответствии со сведениями указанными в медицинской справке.
- - пункт 7: Выбрать подразделение где Вы будете получать водительское удостоверение: ввести: г. Санкт-Петербург, шоссе Революции, д. 85, выбрать «нет квартиры» и далее выбрать из доступных подразделений «Организованные группы образовательных учреждений (АВТОШКОЛ), г.СПб, ш.Революции, д.85 (Рис. 1).
- Выбрать дату и время посещения (дату и время доводят до Вашего сведения представители автошколы) (Рис. 2).
- Подтвердить дату для записи нажав «Да, подтверждаю».
- Дать согласие на обработку персональных данных: выбрать «Я ознакомлен с порядком подачи заявления в электронном виде».
- Нажать кнопку «Отправить».

#### Примечание:

Необходимо заполнить все поля. Если какое-либо поле высветится красным цветом, его необходимо заполнить. Затем снова нажать «Отправить».

#### Выберите удобное подразделение Госавтоинспекции

Выберите дату и время посещения

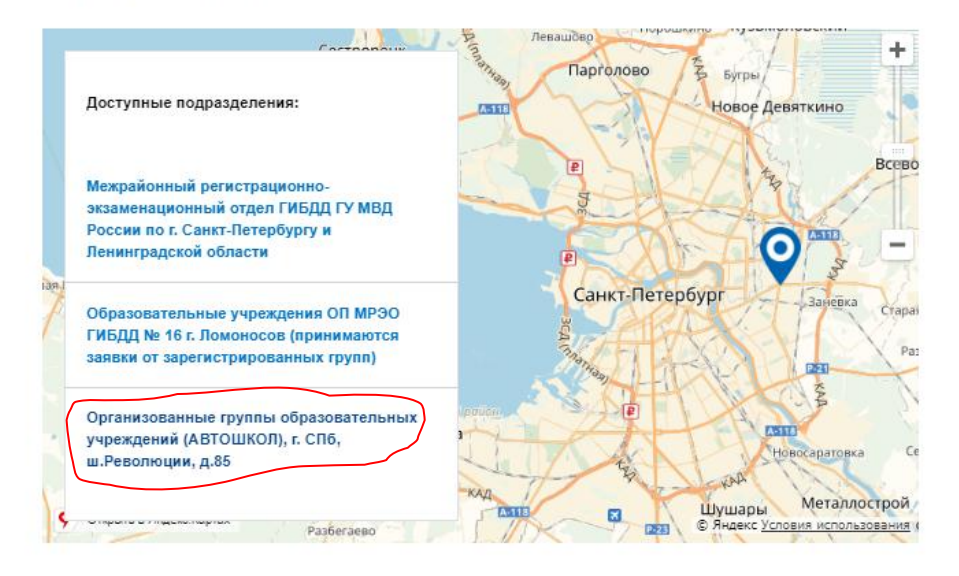

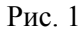

| 24.01.2018            |       | i     |       |       |       |       |       |  |
|-----------------------|-------|-------|-------|-------|-------|-------|-------|--|
| 24 января 2018, среда |       |       |       |       |       |       |       |  |
| 08:58                 | 09:06 | 09:08 | 09:10 | 09:12 | 09:13 | 09:14 | 09:16 |  |
| 09:17                 | 09:18 | 09:19 | 09:20 | 09:21 | 09:22 | 09:23 | 09:24 |  |
| 09:25                 | 09:26 | 09:27 | 09:28 | 09:29 | 09:31 | 09:32 | 09:33 |  |
| 09:34                 | 09:35 | 09:36 | 09:37 | 09:38 | 09:39 | 09:40 | 09:41 |  |
| 09:42                 | 09:43 | 09:44 | 09:46 | 09:47 | 09:48 | 09:49 | 09:50 |  |
| 09:51                 | 09:52 | 09:53 | 09:54 | 09:55 | 09:56 | 09:57 | 09:58 |  |
| 10:04                 | 10:06 | 10:07 | 10:08 | 10:09 | 10:10 | 10:11 | 10:12 |  |
| 10:13                 | 10:14 | 10:16 | 10:17 | 10:18 | 10:19 | 10:20 | 10:21 |  |
| 10:22                 | 10:23 | 10:24 | 10:26 | 10:27 | 10:28 | 10:29 | 10:32 |  |
| 10:33                 | 10:34 | 10:35 | 10:36 | 10:37 | 10:38 | 10:39 | 10:40 |  |

Рис. 2